登録スタッフ向け簡易マニュアル

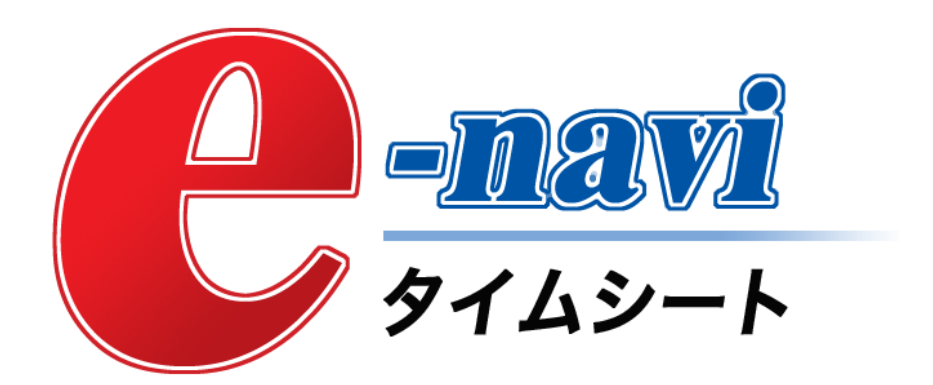

2016/03/3

WOMANSTAFF ウーマンスタッフ株式会社

お問い合せ先:業務部 担当 木田・村上 0120-1555-32 03-5250-1555

MANSTAFF ウーマンスタッフ株式会社 ししうユニテックシステム株式会社

# 派遣スタッフによる操作フロー

派遣スタッフの作業は、ログイン後に日々の日次勤怠入力をし、その勤怠情報を派遣先承認者に 承認依頼するだけです 。

※15日・月末日の締め日以降に入力をすると給与計算に含まれない場合があります。

入力が遅れる場合は必ずウーマンスタッフに連絡をしてください。

| ①<br>ログイン                                                                                                    | 2<br>日次勤怠<br>入力                                                                                          | 3<br>承認依頼                                     | ④<br>休日・<br>シフトの<br>入力                                                                    | ⑤<br>勤怠修正<br>承認再依頼                                                                       |
|----------------------------------------------------------------------------------------------------|----------------------------------------------------------------------------------------------------|-----------------------------------------------|-------------------------------------------------------------------------------------------|------------------------------------------------------------------------------------------|
| スタッフ向けログイン<br>ページを開いて、IDと<br>パスワードを入力して<br>ログインをします。<br>IDとパスワードは個別<br>のものを使用するため、<br>勤怠情報を他人に入力<br>される心配はありませ<br>ん。 | 毎日の就業終了時にWEBブ<br>ラウザにて「日次勤怠」を<br>入力していただきます。<br>定時でのデータはあらかじ<br>め表示されていますので、<br>確認、または変更入力をし<br>ていただきます。 | 日次勤怠確認後、内容<br>に問題が無ければ、そ<br>のまま承認依頼を出し<br>ます。 | 年末年始、シフト外の日<br>などを「休日」に設定し<br>ます。<br>シフト勤務の方はシフト<br>表が届いたときにあらか<br>じめシフトの登録をして<br>いただきます。 | 毎月15日と末日の勤怠入力後、<br>承認が得られているかどうか<br>を確認します。<br>承認が得られず否認された場<br>合は、修正を行い、再度承認<br>を依頼します。 |

1

## 動作環境 e-naviタイムシートをご利用いただくにあたり以下の環境を整えていただく必要がございます。

| PC      | インターネットに接続できるPCをご用意ください。                                      |  |  |
|---------|---------------------------------------------------------------|--|--|
| Webブラウザ | Microsoft Internet Explorer6または7(Cookie,JavaScriptを有効にしてください) |  |  |
| 携帯電話    | i-mode , EZweb , Yahoo!ケータイ (スマートフォンはPC版が利用可)                 |  |  |

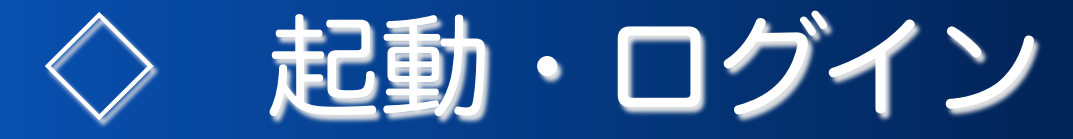

## スタッフ向けログインページの起動方法

下記URLをWEBブラウザに入力し、ログインページを起動します。

https://www.enavi-ts.net/ts-h-staff/Staff/login.aspx?ID=gRv3V9Wm

## スタッフ向けログインページ

| ○ ○ ○ スタッフ向け ログインページ                                                                                | 12 <sup>71</sup> |
|----------------------------------------------------------------------------------------------------|------------------|
| ▲ ト ご + ● https ● www.enavi-ts.net/ts-h-staff/Staff/login.aspx?ID=gRv3V9Wm                          |                  |
| 💭 🏢 apple                                                                                           | +                |
| Provi                                                                                               |                  |
| Staff Login(ログインしてください)           ユーザーID: 126000           パスワード:           ログイン                    |                  |
| 「e-Navi タイムシート」 ご使用時のお願い                                                                            |                  |
| ログイン後、前画面に戻る場合は、ブラウザの「戻る」ボタンは使用しないようにしてください。<br>プラウザの「戻る」ボタンを使用すると、e-Naviタイムシートが正常に動作しなくなる可能性があります。 |                  |
|                                                                                                    |                  |
| G-Ore                                                                                               | ation            |

<操作手順>

ユーザーID、パスワードを入力しログインボタンを クリックしてください。

#### 【ご注意】

IDやパスワードを忘れてしまったなどの場合には

ウーマンスタッフの担当者へお問い合わせください。

不正なアクセスを防止するため、タイムシート導入から 1ヶ月後、スタッフページ・トップ画面の各種設定ボタン よりパスワードの変更をおこなってください。

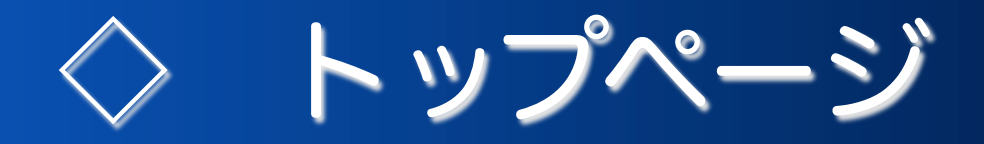

ログイン後に最初に表示される画面です。

## スタッフページ・トップ

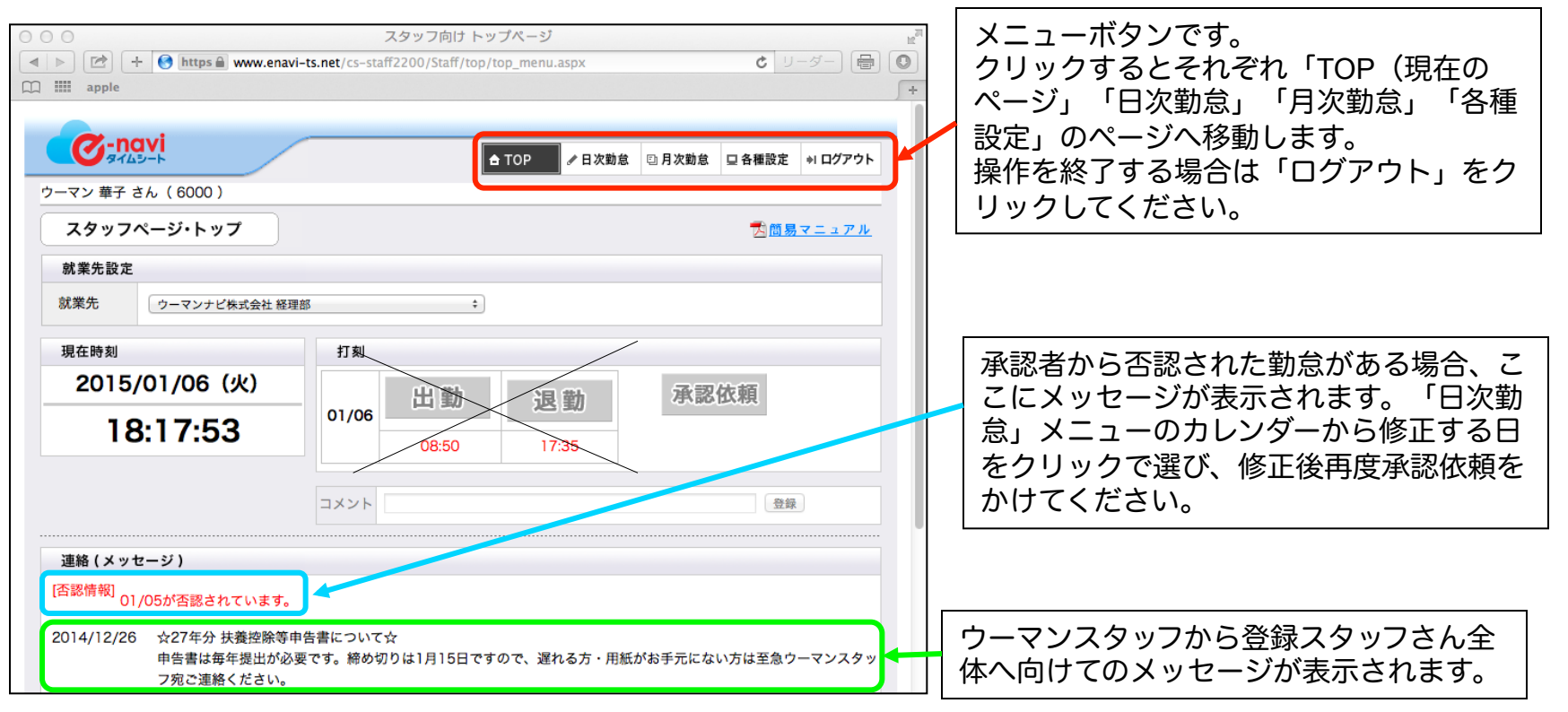

こちらのトップページからの「打刻」は使わないでください。「打刻」は現在の時間が記録され、あと からの修正ができません。 ☆日々の勤怠は「日次勤怠」画面から入力してください。

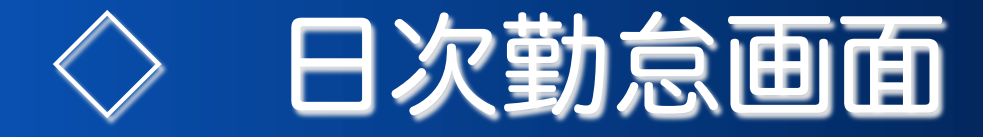

1日ごとの勤怠入力をします。 交通費の申請や承認者宛の コメントを入力できます。

日次勤怠画面

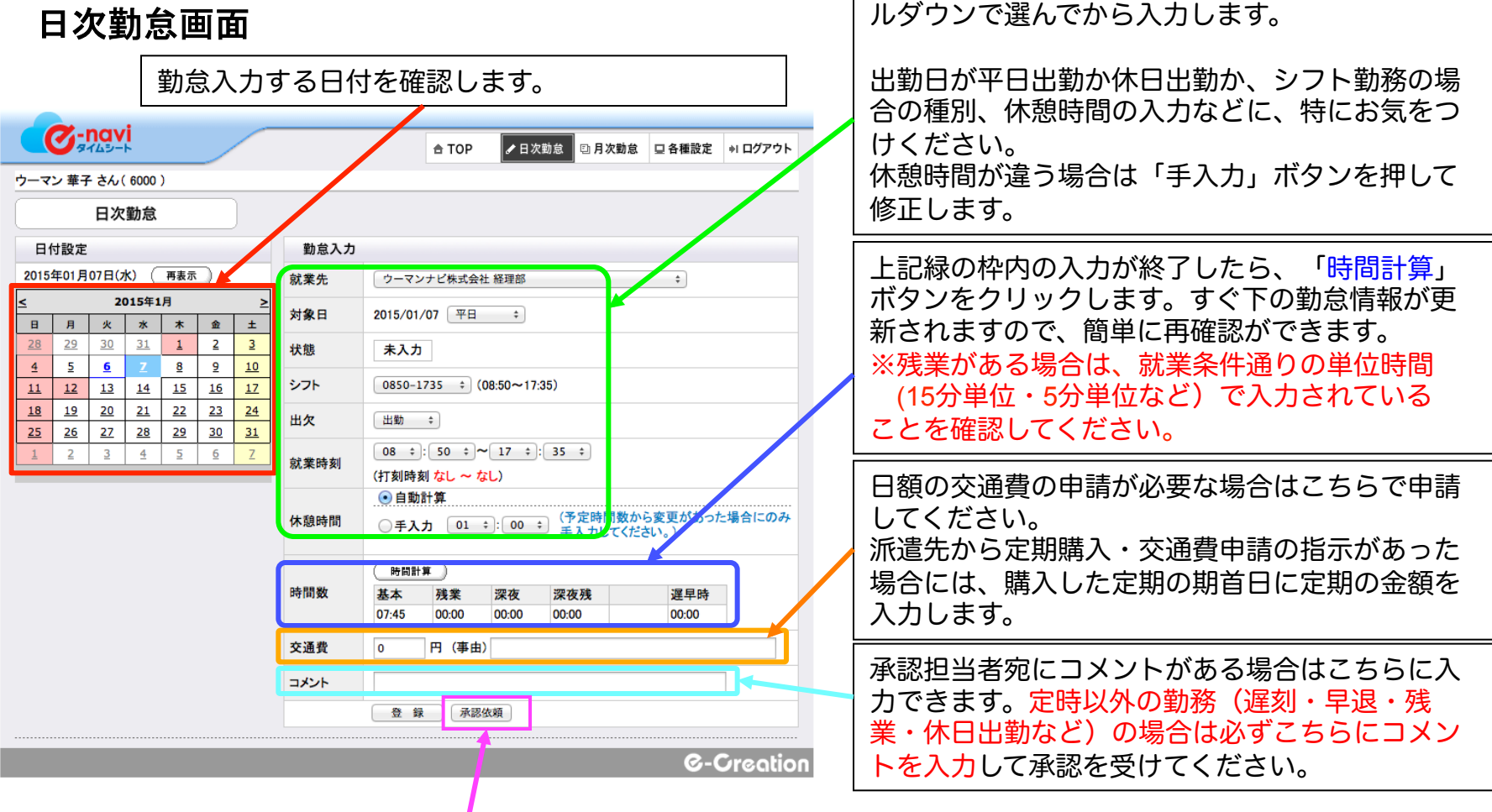

基本的に全ての項目は、クリックするとプルダウ

ン形式で開くので、その中から選択するだけで入

複数のお仕事についている場合は「就業先」をプ

力ができます。

「承認依頼」ボタンをクリックして、変更内容を保存し承認を依頼してください。 内容確認後、

## 🔷 休日・シフトの入力(月次勤怠画面)

### ☆休日の入力

年末年始など会社のお休みや、シフト制勤務の場合出勤日ではない日については、「休日」としての登録が 必要です。「平日」で「未入力」のままでは派遣先の承認が完了できません。

| 月次勤怠迪面                                                                                                    | 「対象日」のプルダウンメニューから「休日」を                                                                                                    |  |  |  |
|----------------------------------------------------------------------------------------------------|----------------------------------------------------------------------------------------------------|--|--|--|
| 月次勤怠(勤怠データ編集)                                                                                                    | ─ 選択します(①)。<br>出欠の欄を「未入力」に変更してください(③)。                                                                                                    |  |  |  |
| 対象日カレンダー 勤怠入力 1                                                                                                    |                                                                                                    |  |  |  |
| 2012年1月 対象日 2012/01/03 休日 :                                                                                                    | 「登録」ボタンをクリックすると変更内容を保存し                                                                                                    |  |  |  |
| 日 月 火 水 木 金 土<br>就業先                                                                                                    | ます。                                                                                                    |  |  |  |
| 1     2     3     4     5     6     7       8     9     10     11     12     13     14     2       状態     未入力                             | G-Creation                                                                                                    |  |  |  |
| 15     16     17     18     19     20     21                                                                                              |                                                                                                    |  |  |  |
| 22         23         24         25         26         27         28           20         20         31         37定時刻         09:30~18:00 | 月次勤怠                                                                                                    |  |  |  |
| 23 30 31 出次 未入力 ;                                                                                                    |                                                                                                    |  |  |  |
| (11年間) (11年間) (11年間) (4)                                                                                                    | 公式日         ①年月         ②4月         ②1211年1年[2]:1月         欠助         0         残業         0.00           (小) (再表示)         (小) (再表示)         (小) (市表示)         (小) (市表示)         (小) (市表示)         (小) (市表示)         (小) (市表示) |  |  |  |
| (引動時候)     ゆ(目動計算)       休憩時間     ①手入力       ①1 ÷:     00 ÷       合にのみ手入力してください。)                                                         | 期間 2012/02/01~2012/02/29<br>選早 0 選早時 0.00 交通費 0<br>月次勤急データ<br>「 ○ 未決惑 ② 未入力 ③ 肝解散<br>○ □ 一振入力 (4) 身部5巻 ③ □ DDF出力<br>10 0 0 0 0 0 0 0 0 0 0 0 0 0 0 0 0 0 0                                                                      |  |  |  |
| 時間計算           時間数         残業         深夜残         遅早時           07:30         00:00         00:00         00:00         00:00             | <sup> </sup>                                                                                                    |  |  |  |
| 交通費 0 円                                                                                                    | て「一括人力」で設定することもできます。 複数の                                                                                                    |  |  |  |
|                                                                                                    | お仕事についている場合や契約更新の際には「就業<br>先」をプルダウンで選んでから入力します。                                                                                                    |  |  |  |
| ☆シフトの入力                                                                                                    | - 初期設定は「締日」になっていますが「年月」を選                                                                                                    |  |  |  |
| シフト勤務の方は、シフト表が配られたらまず「休日」と<br>「シフト」の設定をしてください。                                                                                            |                                                                                                    |  |  |  |
| 「対象日」(①)が「平日」になっていることを確認し「シフト」(②)のプルダウンメニューからその日のシフトを選択して、<br>「出欠」(③)のプルダウンメニューから「出勤」を選択し、「登録」ボタンをクリックして内容を保存します。                         |                                                                                                    |  |  |  |

※シフトが6種類以上ある場合、選択肢にないシフトの日は「就業時刻」から時間を選択し、休憩時間の「手入力」にチェックをいれて 休憩時間を入力してください(④)。

5

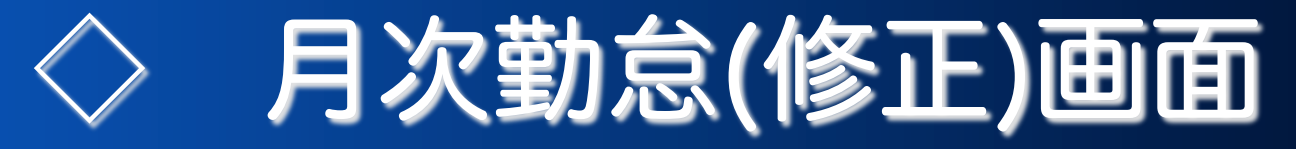

クライアントから否認された場合に、勤務時間の修正ができます。修正後、この画面から再度承認依頼を行います。※承認依頼済みの勤怠を修正したい場合はウーマンスタッフにご連絡をいただければ依頼や承認を解除できます。

就業先の情報と、現在までの勤怠データの情報

## 月次勤怠画面

|                                                                                 | が表示されていますので内容をご確認ください。  |
|---------------------------------------------------------------------------------|-------------------------|
| C - <b>小</b> a vi<br>Web タイムシート気圧 合 TOP / 日次勤怠 □ 月次勤怠 □ 各種設定 ++ ログアウ/           |                         |
| ウーマン 華子さん(6000)                                                                 | 複数のお仕事についている場合や契約更新の際   |
| 月次勤怠                                                                            | には「就業先」をプルダウンで選んでから入力   |
| 就業先設定 勤賞データ確認                                                                   | します。                    |
|                                                                                 | 年月度:                    |
|                                                                                 | 勤怠データの表示日付を変更したい場合に使用   |
| 年月度 2012 9年1 9月 休出 1 深夜 0:00                                                    | します。                    |
|                                                                                 | 初期設定は「締日」になっていますが「年日」   |
| 期間 2012/01/01~2012/01/31 遅早 0 遅早時 0:00 交通費 0                                    | 「「「「「「「」」には「こいの」」       |
| 日初散会三                                                                           | 「にノエッノを八化てから「丹衣小」の小タノを  |
|                                                                                 | 「クリックすると」日~木日までの「ケ月毎の衣小 |
|                                                                                 | に変わります。                 |
| 選択 日17 曜 種別 状態 シフト 出欠 開始 終了 休憩 基本 残業 深夜 深夜残 遅早 交通費                              |                         |
|                                                                                 | 修正を行いたい日付を選んだ後の基本的な操作   |
|                                                                                 | は「日次勤怠」と同様の操作で作業を行ってい   |
| □ 01/03 火休日 否認 基本 出勤 09:30 18:00 01:00 07:30 00:00 00:00 00:00 00:00 0          |                         |
| □ <u>01/04</u> 水 平日 承認済 基本 出勤 09:30 18:30 01:00 08:00 00:00 00:00 00:00 00:00 0 |                         |
| □ <u>01/05</u> 木 平日 依頼中 基本 出勤 09:30 18:00 01:00 07:30 00:00 00:00 00:00 00:00 0 | 枠内右上の「PDF出力」ボタンでタイムシート  |
| 01/06 金 平日 未入力                                                                  | のPDF表示ができ、印刷することも可能です。  |
|                                                                                 |                         |

※毎月15日と月末には、この月次勤怠の画面から「未入力」「承認依頼の未済」の日がないかを確認してください。 ※否認された勤怠データは、修正入力後再度承認を依頼してください。

※毎月16日・1日を過ぎてからタイムシートの入力をしても、お給料のお支払いに反映されない場合があります。 入力もれや修正がある場合は、至急<mark>ウーマンスタッフに連絡</mark>をしてください。